实训项目六 供料-输送 PPI 主从通讯网安装及调试

任务2供料-输送组网的 PLC 程序及监控画面的制作

# 一、 实训地点与参考学时

格物楼 B217 自动生产线安装与调试实训室,参考学时(6h)

- 二、 实训目的
- 1. 供料站输送站立足网 PLC 的程序编制
- 2. 组网监控画面制作

# 三、 实训内容

1. PLC 的程序编制

要求:

- ▶ 能根据组网要求在项目一程序基础上编制供料站程序
- ▶ 能根据组网要求在项目五程序基础上编制输送站程序
- 2. 站监控画面制作

## 要求:

- ▶ 能指示供料站的初始状态、气缸的初态、指示料仓缺料、没料的状态
- ▶ 能指示输送站的初始状态、气缸的初态、是否在原点
- ▶ 有输送站位置、运行速度、运行方向的指示
- ▶ 有全线启动和控制
- ▶ 有通信正常指示
- ▶ 有切换全线/单站模式的按钮
- ▶ 有单线和全线工作的指示灯
- ▶ 具备急停指示

# 四、 实施步骤

1、选择输送站 PLC 为主站,在编写主站的网络读写程序之前,应预先规划好网 络读写数据,以下为参考的网络读写数据,注意不要有地址冲突。

| 数据含义    | 读写数据 | 供料站地址    | 输送站地址    |
|---------|------|----------|----------|
| 系统运行    | 写数据  | V1000. 0 | V1000. 0 |
| 系统停止    | 写数据  | V1000.1  | V1000.1  |
| 供料请求    | 写数据  | V1000.2  | V1000.2  |
| 供料站工件不足 | 读数据  | V1010.0  | V1010.0  |

| 供料站工件有无  | 读数据 | V1010. 1 | V1010.1 |
|----------|-----|----------|---------|
| 供料站在初始状态 | 读数据 | V1010.2  | V1010.2 |
| 供料站联机信号  | 读数据 | V1010. 3 | V1010.3 |
| 供料结束     | 读数据 | V1010.4  | V1010.4 |

2、编制供料站和输送站 PLC 程序并调试

3、组态 MCGS 画面并重新调试程序,

4、完成工作页。

# 五、 知识链接

#### 知识链接一: PPI 通信

1、PPI 通信概述

通信技术的作用就是实现不同设备之间的数据交换,PPI (point to point) 是点对点的串行通信,因而其传输的速度较慢,但是其接线少,可以长距离传输 数据。PPI 协议是 S7-200 CPU 最基本的通信方式,通过原来自身的端口 (PORTO 或 PORT1) 就可以实现通信,是 S7-200 默认的通信方式。

2、通信协议

为了实现任何设备之间的通信,通信双方必须对通信的方式和方法进行约定,否则双方无法接受和发送数据。接口的标准可以从两个方面进行理解:一是硬件方面,也就是规定了硬件接线的个数、信号电平的表示及通信接头的形状等; 二是软件方面,也就是双方如何理解收发数据的含义,如何要求对方传出数据等, 一般把它称为通信协议。S7-200 系列 PLC 自带通信口为西门子规定的 PPI 通信 协议,而硬件接口为 RS485 通信接口。

使用 RS-485 通信接口和连接线路可以组成串行通信网络,实现分布式控制 系统。网络中最多可以有 32 个子站 (PLC)组成。RS-485 的通讯距离可以达到 1200 米。在 RS-485 通信网络中,为了区别每个设备,每个设备都有一个编号, 称为地址,地址必须是唯一的,否则会引起通信混乱。

3、S7-200 通信协议

S7-200 的通信接口为 RS-485,通信协议可以使用 PLC 自带标准的 PPI 协议 或 Modcus 协议。也可以通过 S7-200 的通信指令使用自定义的通信协议进行数据 通信。

在使用 PPI 协议通信时,只能有一台 PLC 或其它设备作为通信发起方,称为 主站,其它的 PLC 或设备只能被动的传输或接受数据,称为从站。网络中的设备 不能同时发送数据,否则会引起网络通信错误。

PPI 通信参数: 8 位数据位、1 位偶校验位、1 位停止位、1 位起始位,通信 速率和站地址根据实际情况设置。 知识链接二: 网络连接

1、通讯参数设置

对网络上每一台 PLC,设置其系统块中的通信端口参数,对用作 PPI 通信的端口 (PORT0 或 PORT1),指定其地址 (站号)和波特率。

S7-200 的默认通信参数为:地址 2、波特率 9600kbps,8 位数据位、1 位偶 校验位、1 位停止位、1 位起始位。波特率和站地址可根据实际情况进行设置, 其它数据格式是不能更改的。各站 PLC 通信参数如表 6-1 所示,在设置通信参数 时,各站的地址不同,波特率相同。

| PLC名称 | 站地址 | 波特率      |
|-------|-----|----------|
| 输送站   | 1   | 1900Kbps |
| 供料站   | 2   |          |
| 加工站   | 3   |          |
| 装配站   | 4   |          |
| 分拣站   | 5   |          |

表 6-1 组网通讯设置

具体操作如下:

使用 PC/PPI 电缆连接计算机和输送站 PLC 的 PORTO,运行个人电脑上的 STEP7 V4.0 (SP5)程序,打开设置端口界面,选择"系统块"的"通信端口" 命令,在新窗口中设置输送站 PLC 通信端口参数,设置端口 0 为 1,波特率为了 19.2 千波特,如图所示。

| 系统块<br>□ 通信端□             | 通信端口                                              |
|---------------------------|---------------------------------------------------|
| □ 断电数据保持<br>□ 密码          | 默认值                                               |
| □ = □<br>□ 輸出表<br>□ 輸入渡波器 | 「端口                                               |
|                           | 端口 0 端口 1                                         |
| ➡ 背景时间<br>➡ EM 配置         | PLC地址: 1 🕂 2 렆 (范围 1126)                          |
| ➡ LED 配置<br>➡ 増加存储区       | 最高地址: 31 🕂 第二 第二 第二 第二 第二 第二 第二 第二 第二 第二 第二 第二 第二 |
|                           | 波特率: 19.2 kbps ▼ 9.6 kbps ▼                       |
|                           | 重试次数: 3 🛨 3 🛨 応围 08)                              |
|                           | 地址间隔刷新系数: 10 🛨 10 🛨 范围 1100)                      |

图 6-1 组网通讯参数设置

参数设置完成后,必须下载到 PLC 中,下载程序,在下载时选中"系统块"

选项(系统默认选中),否则设置的参数在 PLC 中没有生效,如图所示。

| 12-W     |         |
|----------|---------|
| ▶ 程序块    | 至 : PLC |
| ☑ 数据块    | 至 : PLC |
| ▼ 系统块    | 至 : PLC |
| □ 配方     |         |
| 🔲 数据记录配置 |         |
|          |         |

#### 图 6-2 下载参数设置

同样方法,使用 PC/PPI 电缆分别连接计算机和其它 4 站 PLC,按照表 6-1 设置站地址和波特率,把系统块下载到相应的 PLC 中。完成 5 个站的通信参数 设置。

2、PPI 电缆连接及开关设置

利用网络接头和网络线把各台 PLC 中用作 PPI 通信的端口 0 连接,所使用的网络接头中,2#~5#站用的是标准网络连接器 1#站用的是带编程接口的连接器该编程口通过 RS--232/PPI 多主站电缆与个人计算机连接。

3、搜索网络中的 PLC

然后利用 STEP7 V4.0 软件和 PPI/RS485 编程电缆搜索出 PPI 网络的 5 个站。如下图所示,表明 5 个站已经完成 PPI 网络连接。

| 也让          |                      |                              |
|-------------|----------------------|------------------------------|
| 本地:         | 0                    | PC Adapter(PPI)              |
| 远程:         | 5 💌                  | CPU 226 CN BEL 02.01         |
| PLC 类型:     | CPU 222 CN REL 02.01 | 地址:1                         |
|             |                      | CPU224 CN REL 02.01<br>地址: 2 |
| ☑ 麵項目保存设置   |                      | CPU 224 CN REL 02.01<br>线址:3 |
| 网络参数        |                      | CPU 226 CN REL 02.01<br>地址:4 |
| 接口:         | PC Adapter           | CPU 224 XP REL 02.01         |
| 协议:         | PPI                  | 地址:5                         |
| 模式:         | 11位                  |                              |
| 最高站地址(HSA): | 31                   |                              |
| ▽ 支持多主站     |                      |                              |
| 传输速率        |                      |                              |
| 被特率         | 187.5 kbps           |                              |
| ▶ 提索所有波特率   |                      |                              |
| 没要 pope 接口  | 1                    | 「海山」「取油                      |

图 6-3 通信成功界面

知识链接三: 网络程序设计

1、主站的选择

PPI 是一种主一从协议通信,主一从站在一个令牌环网中,主站发送要求到 从站器件,从站器件响应,从站器件不发信息,只是等待主站的要求并对要求作 出响应。如果在用户程序中使能 PPI 主站模式,就可以在主站程序中使用网络 读写指令来读写从站信息。而从站程序没有必要使用网络读写指令。

PPI 网络中只能主站与从站通信,从站之间不能直接通信,需要通过主站中 间传输方可实现数据的传输。为了传输数据量最少,一般选择通讯数据最多的站 作为主站,YL-335B 系统中,按钮及指示灯模块的按钮、开关信号连接到输送 单元的 PLC(S7-226 CN )输入口,以提供系统的主令信号,供料站、加工站、 装配站和分拣站都需要与输送站传输请求和结束信号,因此在 YL-335B 网络中一 般指定输送站为主站,其余各站均指定为从站,如下图所示为 YL-335B 的 PPI 网络。

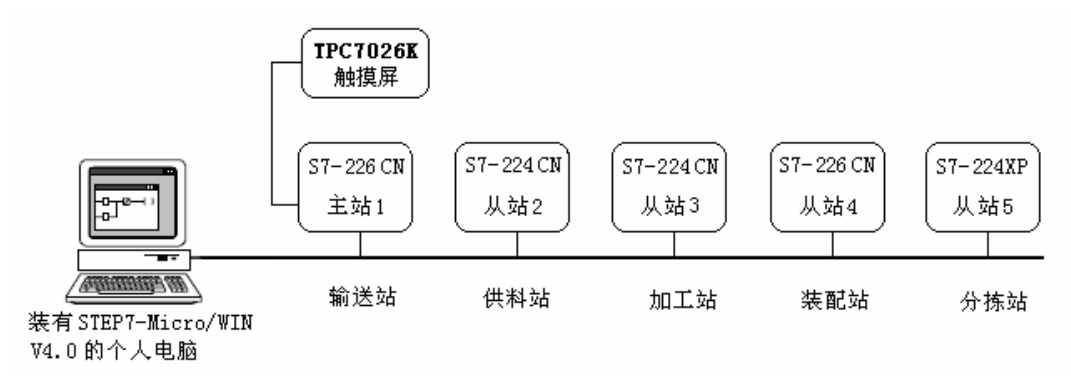

图 6-4YL-335B 的通信网络

2、网络读写命令的使用

网络通信程序在哪个 PLC 程序中设计,哪个 PLC 就为主站,其它 PLC 都作为 从站,从站不需要使用网络读写指令。S7-200 网络通信程序可以直接编程,也 可以使用向导功能编程。

直接编程使用 NETR 和 NETW 指令设计程序读写数据,通过 SMB 3 0 设置主从 站,在此不做赘述。一般利用 STEP7-Micro/WIN 提供的向导功能,由向导编写好 程序,我们只要直接使用其程序即可。这一向导程序可以快速简单地配置复杂的 网络读写指令操作,为所需的功能提供一系列选项。一旦完成,向导将为所选配 置生成程序代码。并初始化指定的 PLC 为 PPI 主站模式,同时使能网络读写操 作。

#### 六、 注意事项

1. 编程地址要与实际接线一致。

- 2. 编程地址不要冲突。
- 3. 监控画面的制作流程要熟练掌握,防止丢失某步导致监控功能不能实现。

# 七、 拓展训练与思考

1. 编程有什么流程吗?

# 八、 学生工作页

| 3田 田岡         | 项目六 供料-输送两站组网安装与调试                                    |                       |               |            |    |    |       | )<br>페마나 |      | <b>C1</b> |
|---------------|-------------------------------------------------------|-----------------------|---------------|------------|----|----|-------|----------|------|-----------|
| 保趔            | 任务二 供料-输送组网的 PLC 程序及监控画面的制作                           |                       |               |            |    |    |       | 床的       |      | on        |
| 组员            |                                                       |                       |               |            |    |    |       | 授课时      | 间    |           |
| 分工            |                                                       |                       |               |            |    |    |       | 授课刑      | 衍式   | 一体化       |
|               | 知识目标 1) 该站 PLC 编程   2) 该站 MCGS 组态                     |                       |               |            |    |    |       |          |      |           |
| 教学<br>目标      | 技能目标   1) 能编制该站的 PLC 程序并调试     2) 能对该站进行 MCGS 组态监控并调试 |                       |               |            |    |    |       |          |      |           |
|               | 素养目标                                                  | 1) PLC 编<br>2) MCGS 结 | 程规范简<br>组态简洁清 | 洁<br>青新    |    |    |       |          |      |           |
|               | 选择输<br>读写数据。                                          | 讨送站 PLC )             | 为主站,          | 在编写主站      | 的网 | 络读 | 写程序之前 | 方, 应预    | 先规   | 划好网络      |
|               | 数据含义                                                  |                       | 读写数           | 读写数据 供料站地址 |    |    | 输送站地  |          | 送站地址 |           |
|               |                                                       |                       |               |            |    |    |       |          |      |           |
|               |                                                       |                       |               |            |    |    |       |          |      |           |
|               |                                                       |                       |               |            |    |    |       |          |      |           |
| 通<br>信<br>数 据 |                                                       |                       |               |            |    |    |       |          |      |           |
| 规划            |                                                       |                       |               |            |    |    |       |          |      |           |
|               |                                                       |                       |               |            |    |    |       |          |      |           |
|               |                                                       |                       |               |            |    |    |       |          |      |           |
|               |                                                       |                       |               |            |    |    |       |          |      |           |
|               |                                                       |                       |               |            |    |    |       |          |      |           |
|               |                                                       |                       |               |            |    |    |       |          |      |           |

|           | 1. | 实操编程之供料单元 PLC 程序  |
|-----------|----|-------------------|
|           |    |                   |
|           |    |                   |
|           | 2. | 实操编程之输送单元 PLC 程序  |
|           |    |                   |
| PLC<br>程序 |    |                   |
| 1         |    |                   |
|           |    |                   |
|           |    |                   |
|           |    |                   |
|           | 3. | 程序调试过程中遇到的问题及解决办法 |
|           |    |                   |
|           |    |                   |
|           | 1. | MCGS 组态画面的功能描述    |
|           |    |                   |
|           |    |                   |
|           | 2. | 你的 MCGS 组态画面      |
|           |    |                   |
| MCGS      |    |                   |
| 监控        |    |                   |
|           |    |                   |
|           |    |                   |
|           |    |                   |
|           |    |                   |
|           |    |                   |
|           |    |                   |

| 3. | 3. MCGS 实时数据库数<br>据对象表 |           |    |         |          |       |  |  |  |
|----|------------------------|-----------|----|---------|----------|-------|--|--|--|
|    | 实时数据库数据对象表             |           |    |         |          |       |  |  |  |
| 名  | 3字                     | 类型        |    | 名字      |          | 类型    |  |  |  |
|    |                        |           |    |         |          |       |  |  |  |
|    |                        |           |    |         |          |       |  |  |  |
|    |                        |           |    |         |          |       |  |  |  |
|    |                        |           |    |         |          |       |  |  |  |
|    |                        |           |    |         |          |       |  |  |  |
|    |                        |           |    |         |          |       |  |  |  |
| 4. | 设备编辑窗口                 | 之通道连接表    |    |         |          |       |  |  |  |
| 设  | 备编辑窗口                  |           |    |         |          |       |  |  |  |
|    | 索引 连拍                  | · 通道名     | 称  |         |          |       |  |  |  |
|    | 0000                   | 通讯状       | 态  |         |          |       |  |  |  |
|    |                        | 设备编辑      | 窗  | 口之通道连接表 |          |       |  |  |  |
| 逆  | 接变量                    | 通道名称      |    | 连接变量    |          | 通道名称  |  |  |  |
|    |                        |           |    |         |          |       |  |  |  |
|    |                        |           |    |         |          |       |  |  |  |
|    |                        |           | -  |         |          |       |  |  |  |
|    |                        |           |    |         |          |       |  |  |  |
|    |                        |           |    |         |          |       |  |  |  |
|    |                        |           |    |         |          |       |  |  |  |
| 5. | 组态过程中遇                 | 到的问题及解决办法 |    |         |          |       |  |  |  |
|    |                        |           | •  |         |          |       |  |  |  |
|    |                        |           |    |         |          |       |  |  |  |
|    |                        |           |    |         |          |       |  |  |  |
| 1. | PLC 程序编制有关             | 无 I/0 点错误 | [] | E确 基本正确 | 错记       | 吴 多处错 |  |  |  |
| 2. | PLC 程序实现供料输送联动运行功能     |           | [] | E确 基本正确 | 错记       | 吴 3处错 |  |  |  |
| 3. | . MCGS 组态画面正确          |           |    | E确 基本正确 | 错记       | 吴 3处错 |  |  |  |
| 4. | 4. MCGS 连接通道正确         |           |    | E确 基本正确 | 错词       | 吴 3处错 |  |  |  |
| 5. | 5. MCGS 画面监控功能实现       |           |    | E确 基本正确 | 错词       | 吴 3处错 |  |  |  |
| 6. | 6.                     |           |    |         | <u> </u> |       |  |  |  |
|    |                        |           |    |         |          |       |  |  |  |
| 教  | 师总评                    |           |    |         |          |       |  |  |  |
|    |                        |           |    |         |          |       |  |  |  |